## Guide to displaying others calendar via webmail

Start your web browser and logon to webmail on <a href="http://outlook.com/dtu.dk">http://outlook.com/dtu.dk</a>

Click the **Calendar Icon** in the bottom left corner so you change to the calendar view.

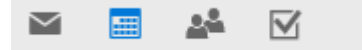

## Right click Your calendars and choose Open calendar

| Your calendars + ^             |
|--------------------------------|
| New calendar                   |
| Open calendar                  |
| New calendar group             |
| Rename calendar group          |
| Delete calendar group          |
| Turn off the birthday calendar |

You can now write the name of the person whose calendar you want to look at in the **From directory** search filed.

## Open calendar

From directory:

newmail

| Internet calendar: |      |        |
|--------------------|------|--------|
|                    |      |        |
|                    |      |        |
|                    | Open | Cancel |

When you have found the person and clicked the selected name the box will look like this.

## Open calendar

| From directory:             |          |      |        |  |  |
|-----------------------------|----------|------|--------|--|--|
| N newmail<br>newmail@dtu.dk |          |      |        |  |  |
| Internet c                  | alendar: |      |        |  |  |
|                             |          | Open | Cancel |  |  |

You can now click **Open**. When you click the calendar, the central calendar view will show what calendars you have selected, where **Calendar** is your own and in my example, the **newmail calendar** is the added one.

| Calendar | newmail |
|----------|---------|
|----------|---------|

In the calendar view itself, there will be shown what is in your own **calendar** and the **added calendar**. However, for the large part the calendars you can look at will not show you any more information than the person is busy at a certain time.

| newmail Andrea | Foreløbigt |
|----------------|------------|
|                |            |

In the example above you can see the meeting I have created is the same color as the newmail tab above.